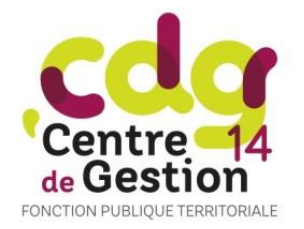

## Procéder au recensement dématérialisé

## Accéder au module :

- Site Internet du CDG 14 : www.cdq14.fr  $\triangleright$
- Espace Collectivités  $\geq$

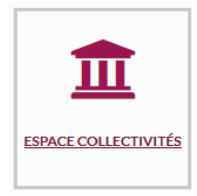

 $\triangleright$ Recensement concours

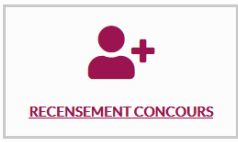

Munissez-vous de codes utilisateur et mot de passe (ceux utilisés pour accéder à cotisations,  $\geq$ Bourse de l'Emploi, carrières)

| — Identific           | ation          |  |
|-----------------------|----------------|--|
|                       | Identifiant    |  |
|                       | Lentifiant     |  |
|                       | Mot de passe   |  |
|                       | A Mot de passe |  |
|                       | Le Connexion   |  |
| + Mot de passe oublié |                |  |

## **Indiquer vos besoins :**

- Si vous n'avez aucun poste à déclarer :
  - Cliquer une seule fois sur « pas de poste à déclarer »
  - Si vous avez des postes à déclarer :
    - Cliquer sur « Nouveau »
    - o Choisir dans le menu déroulant le concours pour leguel vous souhaitez déclarer un besoin ; Indiquer le nombre de poste prévisionnel, le cas échéant la spécialité, l'option (les rubriques « descriptif des tâches » et « observations » sont facultatives)
    - Cliquer sur « VALIDER »
    - Cliquer sur « **Nouveau** » autant de fois que de besoins

## Votre déclaration est terminée.

Modifier un poste déclaré : cliquer sur « MAJ » (à gauche) ; l'écran de modification apparait, apporter vos modifications, puis « VALIDER ».

Supprimer un poste déclaré : cliquer sur « SUP » à gauche de la date de déclaration, correspondant à la ligne à modifier.

Suivre vos déclarations : La colonne ETAT vous permet de suivre l'état de votre déclaration :

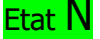

signifie que votre déclaration a été transférée au CDG, mais toujours modifiable

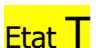

signifie que votre déclaration a été transférée au CDG et qu'elle n'est plus modifiable en ligne mais uniquement par le CDG

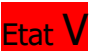

signifie que votre déclaration a été validée, prise en compte par le CDG.